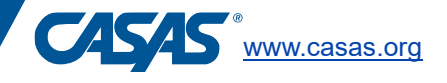

## Keyboard-only Navigation – CASAS eTests

Test takers can navigate CASAS eTests with keyboard-only navigation.

- Press **Tab** to navigate to different elements on the screen. Focused elements will be outlined in blue.
- Press **Spacebar** to select.
- To magnify text, focus the plus/minus icons. Press the **Spacebar key** more than once to change the size of an image/text.
- For Math tests, CASAS recommends student use their own calculator, talking or otherwise, instead of the keyboard-only function of the embedded eTests calculator.